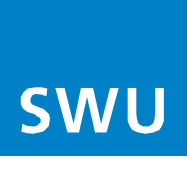

## Anleitung Fernwartung aktivieren

Falls mal eine Störung auftaucht, kann es sehr hilfreich sein, wenn wir von der SWU-TeleNet per Fernzugriff auf Ihre Fritz!Box schauen dürfen – zum Beispiel, um die Einstellungen zu prüfen. Dafür müssten Sie uns einfach kurz die Fernwartung freischalten.

Gehen Sie nun für die Einrichtung der Fernwartung in folgender Reihenfolge vor:

## 1. Internetzugriff aktivieren

- Öffnen Sie die Benutzeroberfläche Ihrer FRITZ!Box (<u>http://fritz.box</u>)
- Naviegieren Sie zu:
  - Internet  $\rightarrow 1$
  - Freigaben  $\rightarrow 2$
  - FRITZ!Box-Dienste → 3
- Setzen Sie ein Häkchen bei:
  - Internetzugriff auf die FRITZ!Box über HTTPS aktiviert" → 4
  - Wichtiger Hinweis:
    - Unter "TCP-Port für HTTPS" muss die "443" eingetragen sein!
    - Die Einstellung über die Schaltfläche "Übernehmen" speichern.

|                | FRITZ!                                                                 | FRITZ!                                                                                                    | MyFRITZI FRITZINAS :        |  |  |
|----------------|------------------------------------------------------------------------|----------------------------------------------------------------------------------------------------|-----------------------------|--|--|
| •              | Übersicht 1<br>Internet ^                                              | Internet > Freigaben     Portfreigaben     FRITZ!Box-Dienste     DynDNS                                                                                                    | YPN (IPSec) VPN (WireGuard) |  |  |
|                | Zugangsdaten<br>Filter <b>2</b><br>Freigaben                           | Sie können hier den sicheren Zugriff auf Ihre FRITZIBox einrichten. Der Zugriff auf die FRITZIBox-Benutzeroberfläche erfolgt über HTTPS. Der Zugriff auf Speichermedien Ihrer<br>FRITZIBox erfolgt über HTTPS, FTP oder FTPS. Alle Zugriffe sind durch Ihren Benutzernamen und Ihr Kennwort geschützt.<br>Hinweis:<br>Einstellungen, die Sie hier vornehmen, gelten auch für den Zugang zur FRITZIBox aus dem Internet über den Dienst MyFRITZI |                             |  |  |
| く<br>で<br>(*)  | MyFRITZI-Konto<br>Kabel-Informationen<br>Telefonie<br>Heimnetz<br>WLAN | Internetzugriff  ✓ Internetzugriff auf die FRITZIBox über HTTPS aktiviert Diese Option ermöglicht den Zugang auf die FRITZIBox aus dem Internet. Zugang haben alle FRITZIBox-Benutzer, denen im Menü "System > FRITZIBox-Benutzer" das Recht "Zugang auch aus dem Internet erlaubt" eingeräumt wurde. Bitte beachten Sie bei dieser Einstellung unsere Hinweise für sichere Kennwörter. TCP-Port für HTTPS 443                                  |                             |  |  |
| ()<br>()<br>() | Smart Home<br>DVB-C<br>Diagnose<br>System                              | Internet-Adresse Ihrer FRITZIBox https://94.125.73.102<br>https://2a02:778:49a.ffff:d234                                                                                                    | oder                        |  |  |
| <b>*</b><br>?  | Assistenten<br>Hilfe und Info                                          | Unter diesen Adressen ist Ihre FRITZIBox aus dem Internet erreichbar.  Internetzugriff auf Ihre Speichermedien über FTP/FTPS aktiviert Diese Option ermöglicht den Zugriff auf die Speichermedien an der FRITZIBox aus dem Internet. Zugang haben alle FRITZIBox-Benutzer, denen im Menü "System > FRITZIBox Benutzer" die Rechte "Zugang auch aus dem Internet erlaubt" und "Zugang zu NAS-Inhalten" eingeräumt wurden.                        |                             |  |  |

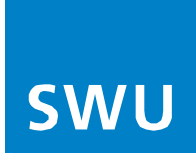

## 2. Benutzer anlegen

- Gehen Sie zu:
  - System → 1
  - FritzBox-Benutzer → 2
  - Benutzer hinzufügen
- Tragen Sie folgende Zugangsdaten ein:
  - Benutzername: Admin
  - Kennwort: SWU-Telenet1
- Setzen Sie bitte ein Häkchen bei:
  - "Benutzerkonto aktivieren" 3 und
  - "FRITZ!Box-Einstellungen" 4 und
  - "Zugang aus dem Internet" 5 erlauben
  - Die Einstellung über die Schaltfläche 6 "Übernehmen" speichern.

| FRITZ                                                                                                    | FRITZ!Box Myfritzi Fritzinas :                                                                                                    |
|----------------------------------------------------------------------------------------------------|----------------------------------------------------------------------------------------------------|
| <ul> <li>Übersicht</li> <li>Internet</li> <li>Telefonie</li> <li>Heimnetz</li> <li>WLAN</li> <li>Smart Home</li> <li>DVB-C</li> <li>Diagnose</li> </ul>                                                                                                    | Image: Senutzerkonto   Image: Senutzerkonto aktiv   Benutzerkonto aktiv   Benutzername   Kennwort                                                                                                    |
| System     Ereignisse     Push Service     P     Service     Region und Sprache     Sicherung     Update                                                                                                    | Berechtigungen  FRITZIBox-Einstellungen  Der Benutzer kann alle Einstellungen der FRITZIBox sehen und bearbeiten.  Sprachnachrichten, Faxnachrichten, FRITZIApp Fon und Anrufliste  Der Benutzer kann Sprachnachrichten abhören, empfangene Faxe und die Anrufliste ansehen und FRITZIApp Fon nutzen.  Smart Home  Uer Genutzer kann an der Miniziona ingemeisete sinder Home Gerate poer den MyrMitzi-zugang all- und Busschatten.  Zugang zu NAS-Inhalten  Der Benutzer enklitzungen zu den an der FRITZIBox verfügbaren Speichers: Interner Speichers: BisSpeichers. |
| Assistenten       Image: The second second seco | □     VPN       □     Der Benutzer kann VPN-Verbindungen zur FRITZ/Box henstellen.       Zugang aus dem Internet     5                                                                                                    |

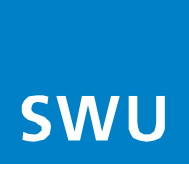

## 3. Freigabe bestätigen

Sie werden abschließend dazu aufgefordert die ausgeführten Änderungen zu bestätigen bzw. verifizieren. Hier können Sie zwischen 3 Varianten wählen.

- Bestätigung per Telefon
- Bestätigung per Authenticator-App
- Bestätigung mit Fritz!Box-Taste (empfohlene Variante)
  - Hier bitte den Anweisungen wie beschrieben folgen
  - Ausführung wie unten gezeigt mit "OK"bestätigen

| Zusätzliche Bestätigung<br>Bitte bestätigen Sie die Ausführung mit einer der<br>folgenden Optionen:                                                                                                    |                      |  |  |  |
|----------------------------------------------------------------------------------------------------|----------------------|--|--|--|
| Bestätigung mit Telefon                                                                                                    | $\sim$               |  |  |  |
| Bestätigung mit Authenticator-App                                                                                                    | ~                    |  |  |  |
| Bestätigung mit FRITZ!Box-Taste                                                                                                    | ^                    |  |  |  |
| <ul> <li>Alle LEDs an der FRITZ!Box blinken jetzt.</li> <li>Drücken Sie kurz eine beliebige Taste an der FRITZ!Box.</li> <li>Zur Bestätigung der Ausführung leuchten die LEDs an der Ffeinmal auf.</li> </ul> | RITZ!Box             |  |  |  |
|                                                                                                    | Abbrechen            |  |  |  |
|                                                                                                    |                      |  |  |  |
|                                                                                                    |                      |  |  |  |
| Zusätzliche Bestätigung                                                                                                    | ~                    |  |  |  |
| Zusätzliche Bestätigung<br>Ausführung bestätigt                                                                                                    | <ul> <li></li> </ul> |  |  |  |

Nach der Fernwartung/Entstörung, empfehlen wir Ihnen die Fernwartung wieder zu deaktivieren.

OK